# udn 部落格設立教學

### 1. 在 yahoo 搜尋 udn 部落格

先進入到 yahoo 首頁網址: <u>http://tw.yahoo.com/</u> 搜尋 udn 部落格 或直接進入 udn 部落格 <u>http://blog.udn.com</u>

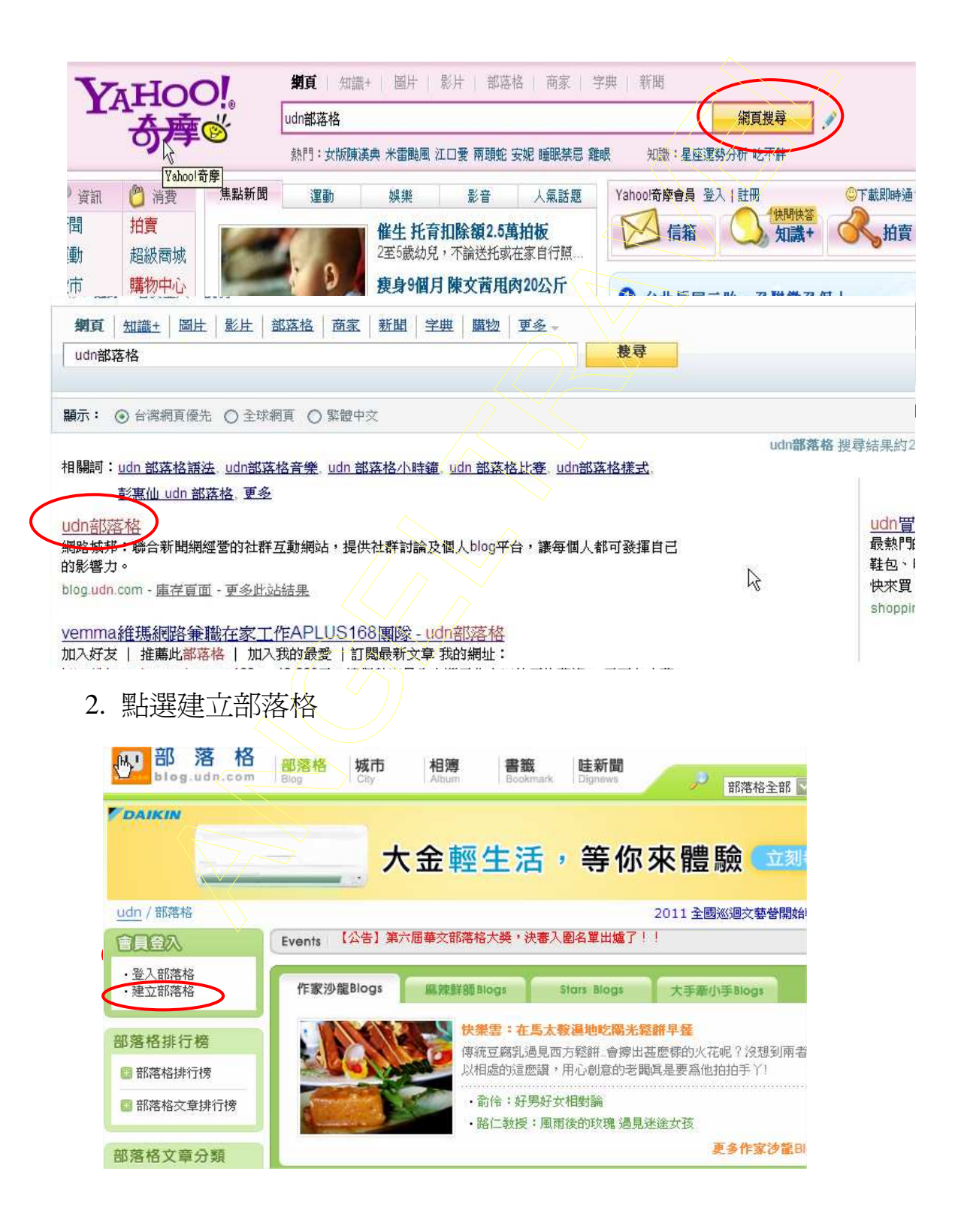

### 3. 加入會員

點選"加入會員"填寫你的帳號、密碼、信箱等會員基本資料。

•然後在參與各頻道會員活動的地方,點按「啓用網路城邦服務」。並填入您 要在網路城邦社群活動的暱稱,然後按下「確定送出」的按鈕。

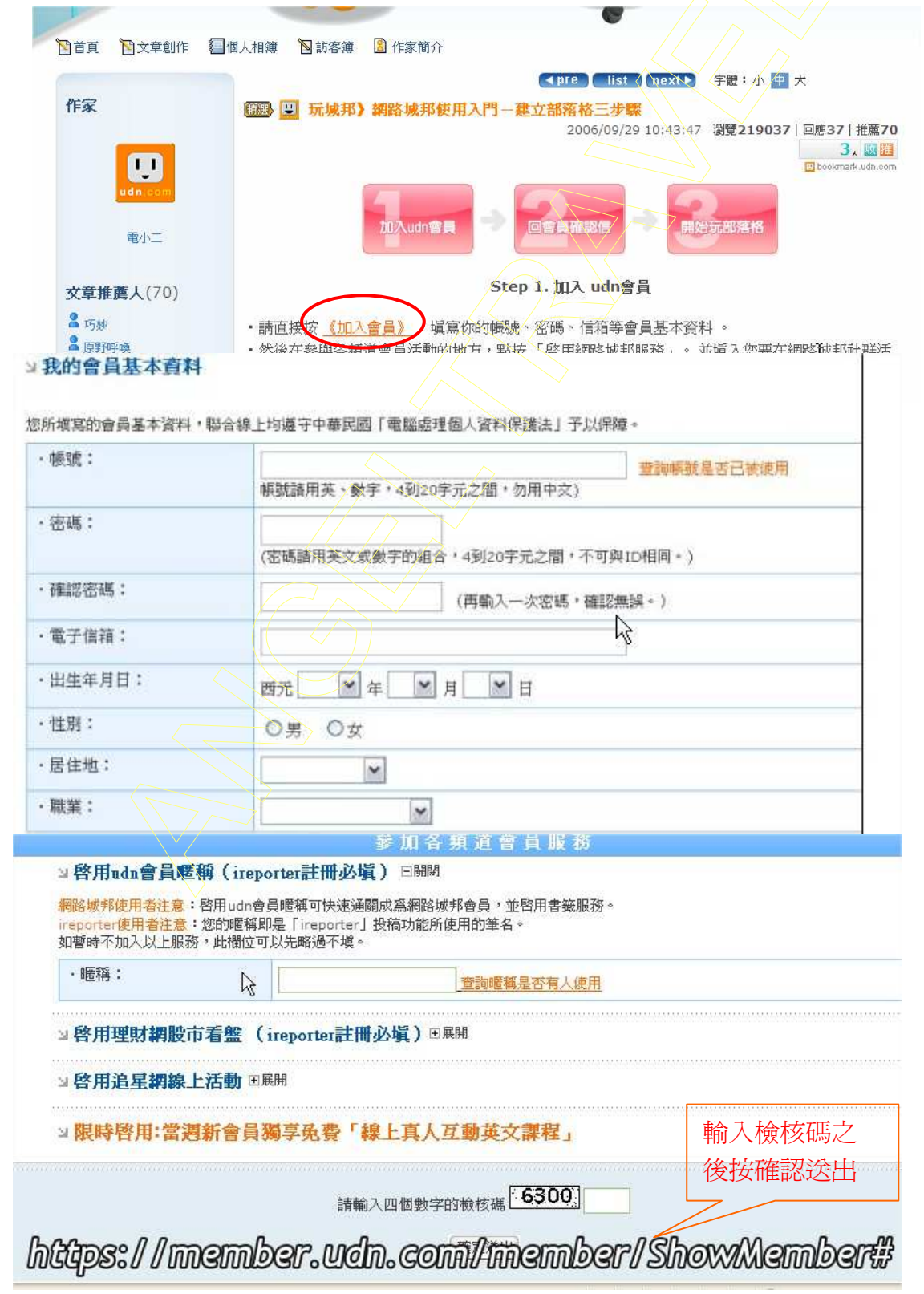

此時系統會寄一封「<mark>認證信</mark>」到您的填寫的 e-mail 信箱 。 請到您的信箱收信, 找到由 UDN 會員中心所寄的,主旨為「UDN 會員確認信」的信件。打開此信 後,按下「確認我的 e-mail 正確無誤!」後,即可完成註冊。

• 有些免費信箱會發生確認信寄到垃圾信箱匣的問題。

## 4. 開始啓用部落格

| ····································                                                                                                   | 部落格 城市<br>Blog City                                                                                        | 相簿<br>Album                                      | 書籤<br>Bookmark              | <b>眭新聞</b><br>Dignews            | 部落格全部                                                                     |
|----------------------------------------------------------------------------------------------------|----------------------------------------------------------------------------------------------------|--------------------------------------------------|-----------------------------|----------------------------------|---------------------------------------------------------------------------|
|                                                                                                    | *                                                                                                    | 金輕生                                              | ☷活,                         | 等你                               | 來體驗                                                                       |
| <u>udn</u> / 部落格                                                                                                    |                                                                                                    |                                                  |                             |                                  | 2011 全國巡迴文藝營開始                                                            |
| 1 COL                                                                                                    | Events 【公告】第7                                                                                              | ★届華文部落格大会                                        | 獎 <mark>・決審</mark> 入區       | 国名單出爐了!                          |                                                                           |
| 登入部落格<br>・建立部落格                                                                                                    | 作家沙龍Blogs                                                                                                  | 編,辣鮮部 Blog                                       | 5                           | ars Blogs                        | 大手牽小手Blogs                                                                |
| 部落格排行榜                                                                                                    |                                                                                                    | <b>快樂</b> 雪<br>傳統豆                               | <b>:在馬太毅</b><br>聴乳過見西方      | <b>温地吃陽光鬆</b><br>5鬆餅_會擦出甚        | <mark>辦早餐</mark><br>麼樣的火花呢?沒想到兩者                                          |
| <u>udn</u> / <u>會員中心</u> / 登入                                                                                                    |                                                                                                    | 4                                                |                             |                                  |                                                                           |
|                                                                                                    |                                                                                                    | 合線上會員                                            | 服務                          |                                  |                                                                           |
| □ 使用部落格、参加<br>udn會員可免費使用專屬個<br>建立或參加社群式的城市 □ 設定我的股票、期<br>udn會員可免費享受台股票<br>(由精誠資訊提供)。 □ 加入udn 買東西是聯合新聞網<br>合性購物中心,提供您最<br>務,好東西盡在udn買東西 | 網路城邦社群<br>個人創作的部落格,並參<br>,和同好討論特定議題。<br>貨<br>昏盤服務,並可設定您的<br>購物中心<br>推出的全新服務,這是一<br>安全的個人資料保護、2<br>町。>>立即體驗 | 加udn網路城邦社<br>股票或期貨商品批<br>一個具有30萬以上,<br>4小時便利送到家( | 群服務,<br>資組合<br>品項的綜<br>的完善服 | <b>請輸入</b><br>帳號:[<br>密碼:[<br>忘調 | <ul> <li>長號和密碼</li> <li>記住我的帳號</li> <li>登入</li> <li>記密碼   常見問題</li> </ul> |
| ■ 参加追星網好康活<br>udn會員可參加追星網舉新<br>影碟、歌手新片留曲、問                                                                                             | <b>動</b><br>辦的活動,有機會獲得電<br>邊商品以及塞人親箏答\$                                                                    | 影票、演唱會入場<br>4海朝鮮贈品。                              | 影,最新                        | 還不是ud                            | n會員? <mark>立即加入!!</mark>                                                  |

#### 發表文章

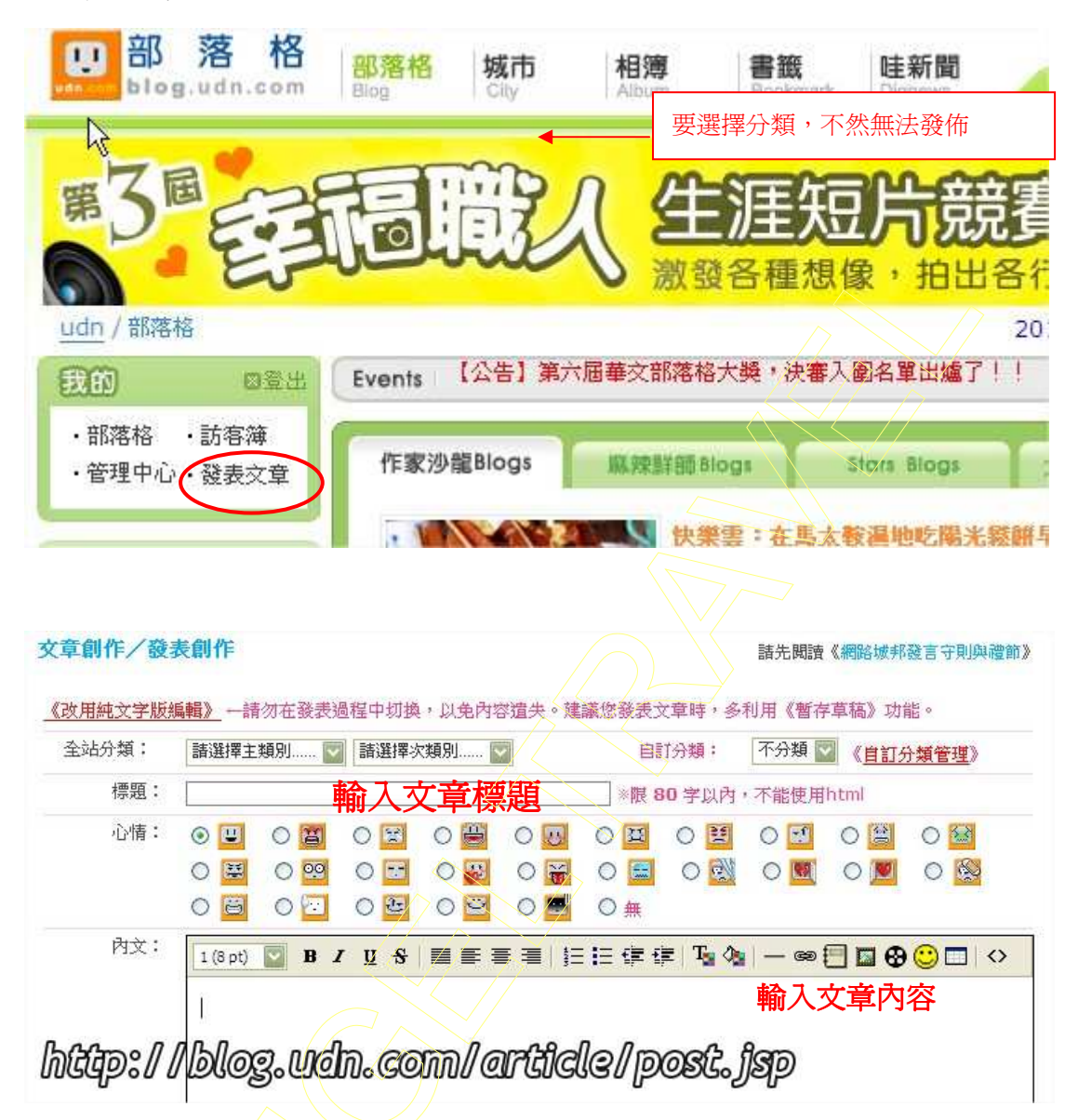

| 影音代碼:        |                                              | 、Ten TV 傑想州故影李华碑                              |                           |
|--------------|----------------------------------------------|-----------------------------------------------|---------------------------|
| 圖檔一上傳:       |                                              | · 100 1 4 · · · · · · · · · · · · · · · · · · | 》<br>》<br>瀏覽…             |
| 歸檔二上傳:       |                                              |                                               | 瀏覽                        |
| 鄧檔三上傳:       |                                              | aizal,十小却是 100 KB,我                           | <b>瀏覽</b><br>計会自動線小四符合標準。 |
|              | *請注意!若是上傳的圖檔寬度大於 520]                        | Wei, VUMBIN IOD KD, 4                         | 医大星白颈部门 1981月日 1至十二       |
| 屬性:          | *請注意!若是上傳的圖檔寬度大於 520  <br>□ 頭條 □ 子 □ 子 □ 子   | 本交開放引用:                                       |                           |
| 屬性:<br>引用網址: | *請注意!若是上傳的圖檔寬度大於 520<br>□ 頭條 □ 子 □ 子 □ 子 □ 子 | 本交開放引用:                                       |                           |